# JSTOR 利用ガイド

# 1. アクセス

### http://www.jstor.org

※ご契約のコレクションを確認するには、<u>http://support.jstor.org/toolbox/</u>から、<u>How to know what you have access to on</u> <u>JSTOR</u> にアクセスします。

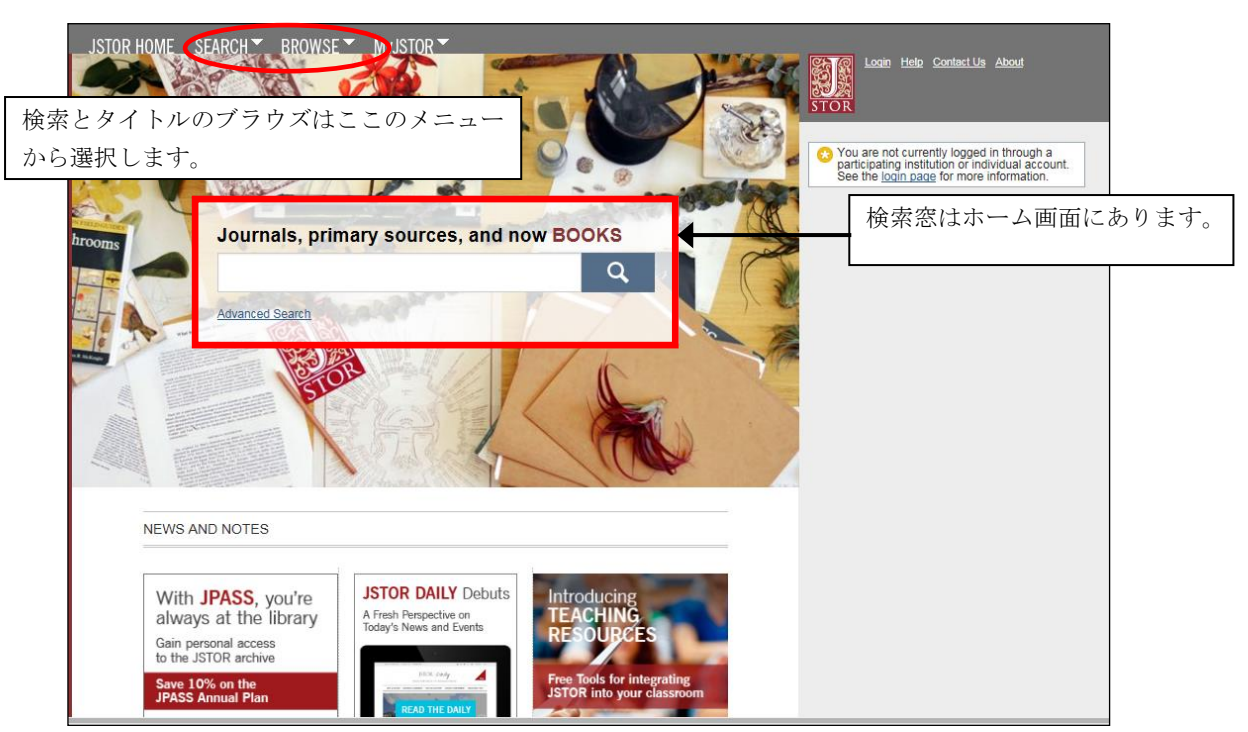

JSTOR ホームページ

- 2. 雑誌の閲覧とイメージの表示・印刷・ダウンロード
  - ホーム画面の BROWSE メニューから選択すると、コンテンツのブラウズ画面になります。

| JSTOR HOME SEARCH T BROWSE MYJSTOR T                                                                                |                                                                                                    |
|----------------------------------------------------------------------------------------------------|----------------------------------------------------------------------------------------------------|
| <ul> <li>一覧表示方法をタイトルのアルファベ<br/>順に変更する場合はここをクリックしま</li> <li>A B C D E E G H I J K L M N O P Q R S<br/>Y Z</li> </ul> | ット順、出版社<br>ます。<br>JSTOR HOME SEARCH BROWSE MyJSTOR<br>I<br>Browse by Publisher 出版社順一覧面面                                                                                                    |
| All Content Journals Books Pamphlets                                                                                |                                                                                                    |
| A Publis                                                                                                    | shed Da A                                                                                                    |
| A.A.V. Newsletter 1980-1                                                                                            | 986 AAUC/UAAC (Association des universités d'art du Canada / Universities Art Association of Canada)<br>Academia Sinica                                                                                                |
| A.I.H.P. Notes 1955-1                                                                                               | 957 <u>Academy of Accounting Historians</u>                                                                                                    |
| AA Files 1981-2                                                                                                    | Academy of Management<br>2015 <u>Academy of Natural Sciences</u>                                                                                                    |
| AAA: Arbeiten aus Anglistik und Amerika<br>AAUP Bulletin<br>と、そのタイトル巻号-                                             | Academy of Political Science Academy of the Hebrew Language Acadiensis: Journal of the History of the Atlantic Region Accademia Editoriale Accounting Research Center, Booth School of Business, University of Chicago |
| AAV Today                                                                                                    | ADRES<br>AEDEAN: Asociación española de estudios anolo-americanos                                                                                                    |
| ABA Journal                                                                                                    | Africa Magna Verlag                                                                                                    |
| ABA Journal of Affordable Housing & Community Development Law 1991-1                                                | American American Review (St. Louis University)           994         African Association of Political Science                                                                                                    |
| ABA Journal of Labor & Employment Law 2009-2                                                                        | 2011 African Studies Program, University of Wisconsin-Madison<br>Afterall Books                                                                                                    |
| <u>Ábaco</u> 1986-2                                                                                                 | Agenda Feminist Media<br>Agni                                                                                                    |
| Aboriginal History 1977-2                                                                                           | 2013 Acricultural & Applied Economics Association<br>Acricultural History, Society                                                                                                    |
| Abstracta Botanica 1971-7                                                                                           | 1998 Alan Cribben                                                                                                    |

特定の雑誌タイトルをクリックすると、雑誌タイトルと巻号一覧を表示します。

| JSTOR HOME SEA                                                                                                    | ARCH BROWSE MyJSTOR                                                                                                    |          |                    |                                                                                         |
|----------------------------------------------------------------------------------------------------|----------------------------------------------------------------------------------------------------|----------|--------------------|-----------------------------------------------------------------------------------------|
|                                                                                                    |                                                                                                    |          | In This            |                                                                                         |
| The American Economic                                                                                                    | ic Review                                                                                                    |          |                    | Welcome Kotaro Nagai                                                                    |
| The American                                                                                                    | Economic Review                                                                                                    |          | Journ              | nal Info  Your access to JSTOR provided by JSTOR                                        |
| The American<br>Economic Review                                                                                                 | Coverage: 1911-2012 (Vol. 1, No. 1 - Vol. 102, No. 7) Published by: <u>American Economic Association</u>                                                           |          | The                | e American Economic Review                                                              |
| FARSE NOTFICE LEARNING<br>IN THE INTERNATION<br>INTERNATION<br>INTERNATIONAL<br>INTERNATIONAL<br>INTERNATIONAL<br>INTERNATIONAL | ittle History ( <u>What is a title history?</u> )<br>1911-2012 - <b>The American Economic Review</b><br>1908-1910 - <u>American Economic Association Quarterly</u> |          | Cove<br>Mov        | <b>verage:</b> 1911-2012 (Vol. 1, No. 1 - Vol. 102, No. 7)<br><b>ving Wall:</b> 2 years |
| No. (M                                                                                                    | 1908-1910 - <u>The Economic Bulletin</u><br>1886-1907 - <u>Publications of the American Economic</u><br>Association                                                |          | <u>(//</u><br>ISSN | What is the moving wall?) N: 00028282                                                   |
| All Issues                                                                                                    | タイトルの変遷があれば、ここに表示され                                                                                                    | ,        | Subj               | jects: Business & Economics, Business, Economics                                        |
| ¥ 2010s                                                                                                    | ます。                                                                                                    |          |                    | Journal Info をクリックすると、その情                                                               |
| 2012 (Vol. 10<br><u>No. 7 DECEN</u><br><u>No. 6 OCTOR</u>                                                                       | 0 <b>2)</b><br>M <u>BER 2012 pp. 3111-3777, i-vii</u><br>BER 2012 pp. 2381-3110, i-ii                                                                              |          |                    | 報を表示します。                                                                                |
| <u>No. 5 AUGUS</u><br><u>No. 4 JUNE 2</u><br><u>No. 3 PAPEF</u><br>AMERICAN F                                                   | <u>ST 2012 pp. 1173-2379</u><br>2012 pp. 1187-1772, i-xi<br>RS AND PROCEEDINGS OF THE One Hundred Twenty Fourtl<br>ECONOMIC ASSOCIATION MAY 2012 pp. i-xii, 1-635  | Annual M | èeti               | ー覧リストから希望の年度範囲を選択<br>します。                                                               |
| No. 2 APRIL<br>No. 1 FEBRU                                                                                                    | 2012 pp. 617-1186, i-ii<br>UARY 2012 pp. 1-616, i-v                                                                                                    | J        |                    |                                                                                         |
| 2011/06/10                                                                                                    | 191                                                                                                    |          |                    |                                                                                         |

# 特定の巻号を選択すると目次の表示になります。

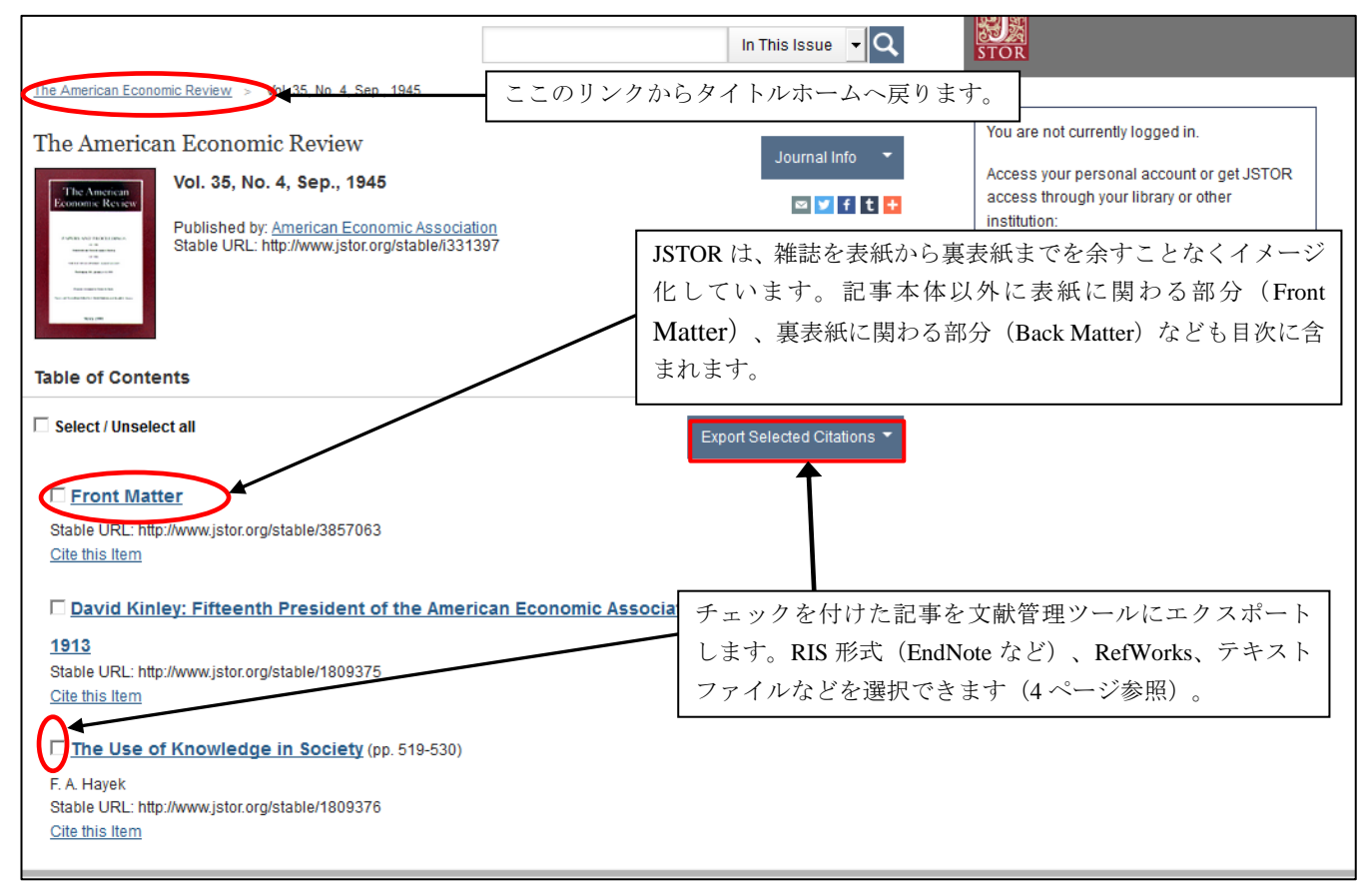

記事タイトルをクリックすると全文をイメージ表示します。

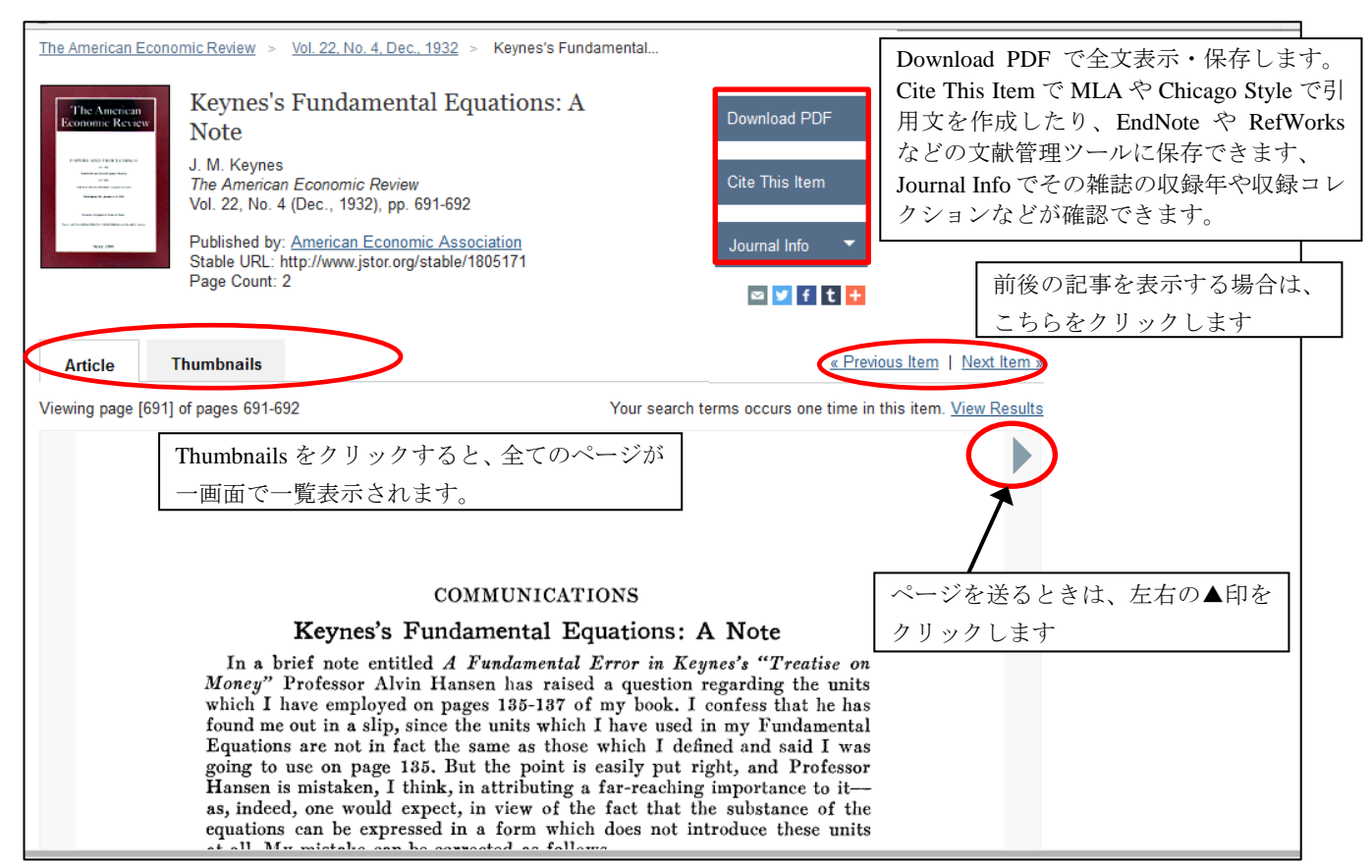

イメージ表示画面 (例: The American Economic Review)

記事の印刷・保存を行うには、PDFで表示をします。メニューから Download PDF をクリックすると、Adobe Reader が起動してダウンロードが始まります。

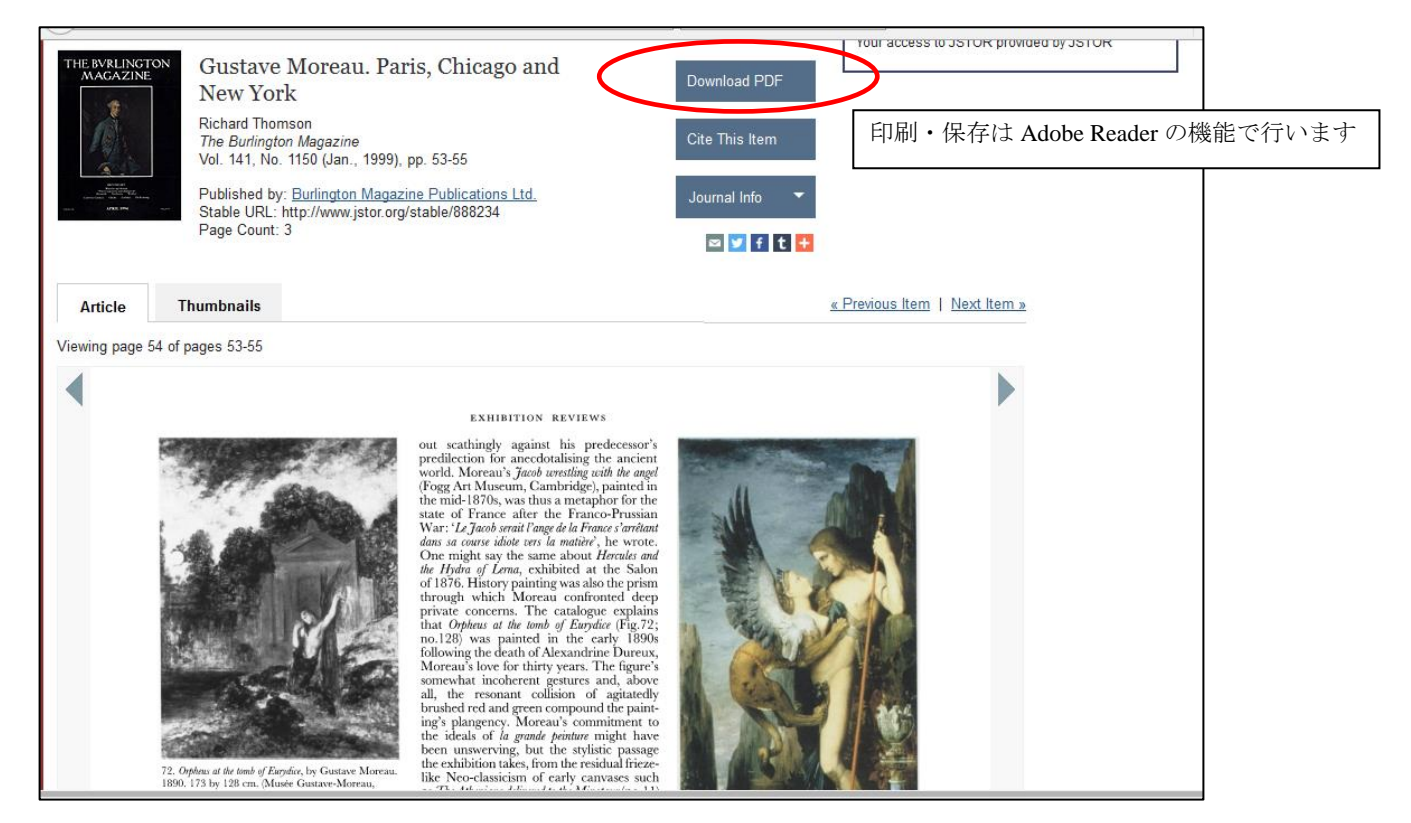

別ウィンドウで PDF イメージを表示します。JSTOR の PDF 表示では、最初の1ページ目に利用に関しての 注意事項を記載したページが表示され、2ページ目から本文が表示されます。

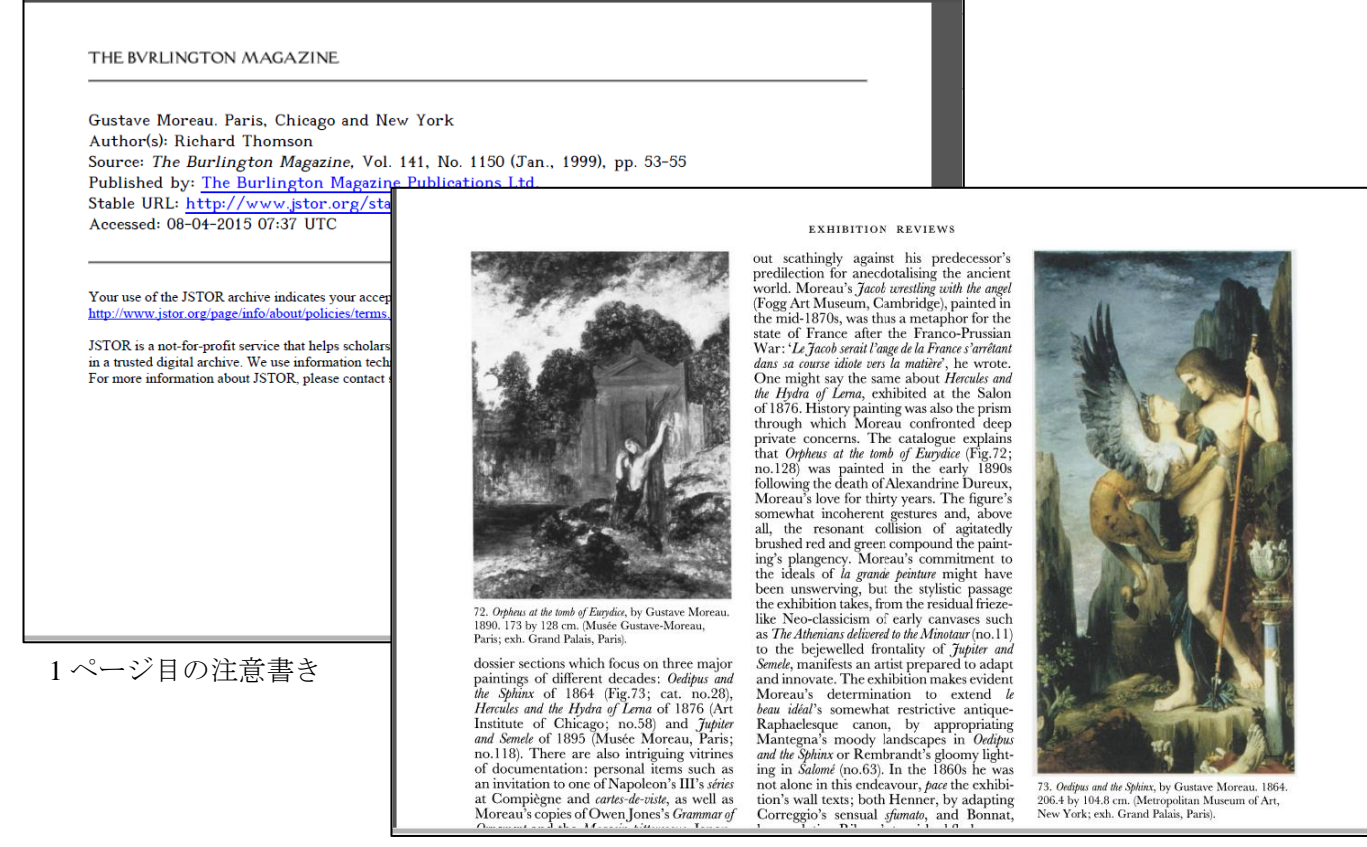

PDF 本文表示 (例: The Burlington Magazine)

全文の印刷は、PDFを表示して Adobe Reader の印刷機能で行います。 ダウンロードについても、Adobe Reader のダウンロード機能でダウンロードします。

#### JSTOR では、書誌情報を引用するためのスタイルの文献管理ソ Gustave Moreau. Paris, Chicago and フト (EndNote、RefWorks など) にエクスポートができます。 New York Copy Citation · · · 引用のスタイルを MLA、APA、Chicago Richard Thomson The Burlington Magazine Vol. 141, No. 1150 (Jan., 1999), pp. 53-55 の3種類で表示。これをコピーして利用できます。 Published by: <u>Burlington Magazine Publications Ltd.</u> Stable URL: http://www.jstor.org/stable/888234 Page Count: 3 **Export Citation** · · · EndNote、RefWorks などの文献管理ツー f t 🕂 ルのフォーマットで保存します。 Article Thumbnails Viewing page 54 of pages 53-55 Cite This Item × EXHIBITION REVIEWS 先選択画面 thingly against his prede anecdotalising the Copy Citation MLA Thomson, Richard. "Gustave Moreau. Paris, Chicago and New York". The Ĉ Burlington Magazine 141.1150 (1999): 53-55. Web Thomson, R. (1999). Gustave Moreau. Paris, Chicago and New York. The Ĉ Burlington Magazine, 141(1150), 53-55. Retrieved from http://www.jstor.org /stable/888234 t gestu collision ed and greer CHICAGO Thomson, Richard. 1999. "Gustave Moreau. Paris, Chicago and New York". The Burlington Magazine 141 (1150). The Burlington Magazine Publications Ltd.: ande peu but the Ĉ 53-55. http://www.jstor.org/stable/888234. Export Citation Export to RefWorks Export a RIS file (For EndNote, ProCite, Reference Manager, Zotero...) Export a Text file (For BibTex)

# ★記事書誌情報引用スタイルとエクスポート

# 3. 検索機能

JSTOR ホームの Search から選択すると、検索画面になります。検索方法は、Basic Search、Advanced Search から選択できます。

### 1) 検索の基本

- ・大文字・小文字の区別はしません。
- ・単語ベースでの検索になります。フレーズの完全一致の検索したい場合は、両端をダブルクオーテーションで囲みます。 例: "game theory" (""を省略すると単語の AND 検索になります)
- ・ブール演算子(AND、OR、NOT)によるキーワードの掛け合わせができます。

 例: Japan AND Korea (Japan と Korea が含まれる記事を検索) Japan OR Korea (Japan もしくは Korea どちらか一方または両方が含まれる記事を検索) Japan NOT Korea (Japan を含み、かつ Korea が含まれる記事を除外して検索)
 ・部分一致(ワイルドカード)の検索ができます。記号?は一文字、記号\*は複数文字を代用します。

- 例: Colo?r → Color、Colour を検索
  - invent\* → Inventory、Invention、Invent、Inventing などを検索
- ・単純な複数形(-s、-esなど)を含めて検索したい場合は、&記号を末尾につけます。
  - 例:cat& → cat、cats を検索
    - bus& → bus、busses を検索(-ss、-zz など2つ重ねる場合も可)
    - sky& → sky、skies (-ies に変化する場合も可)

child&  $\rightarrow$  child, children (person&  $\rightarrow$  person, people; goose&  $\rightarrow$  goose, geese  $\textcircled{b} \overrightarrow{\Pi}$ )

・ストップワード

JSTOR では、検索できない単語(冠詞、前置詞、代名詞など)をあらかじめ予約してあります。これ をストップワードと言います。以下の単語はストップワードと認識され検索できません。

a, about, above, after, again, against, all, also, although, am, an, and, another, any, are, as, at, back, be, because, been, before, being, below, between, both, but, by, can, could, did, do, does, doing, down, during, each, either, even, ever, every, few, for, from, further, get, go, goes, had, has, have, having, he, her, here, hers, herself, him, himself, his, how, however, if, in, into, is, it, its, itself, just, least, less, like, made, make, many, may, me, might, more, most, must, my, myself, neither, never, no, nor, not, now, of, off, on, once, one, only, or, other, ought, our, ours, ourselves, out, over, own, put, said, same, say, says, see, seen, shall, she, should, since, so, some, still, such, take, than, that, the, their, theirs, them, themselves, then, there, therefore, these, they, this, those, three, through, to, too, two, under, until, up, us, very, was, way, we, well, were, what, when, where, whether, which, while, who, whom, why, will, with, would, you, your, yours, yourself, yourselves

ストップワードを含めた検索をしたい場合は、ダブルクオーテーションで括ります。 例: "to be or not to be" (ダブルクオーテーションで括らないとエラーになります)

#### ・単語の変化形を含めた検索(ステム検索、#)

単語の末尾に記号#を付けると、その単語の変化形も含めて検索します。

例: Operate# → Operate、Operating、Opration、Operative を検索 went# → went、go、going を検索

#### ・マルチ綴り検索(~)

単語の末尾に記号~(ティルダ)を付けると、異形綴りもしくは別にある綴りもまとめて検索します。 例: Dostoevsky~ → Dostoevsky、Dostoevsky、Dostoyevsky などを検索

#### ・近接演算子(~記号)による検索

例: "state art" ~2 → state と art の間に 2 文字以内で近接している文字列を検索。 state of art、state of the art などを検索。state、art の順序は問いません。 ・検索語の関連性を高める検索

単語の後に記号<sup>^</sup> (キャレット)と数字を付けると、続く単語よりも関連性が高い重みを付けた検索 ができます。

例: cat<sup>7</sup> dog (dog より cat が 7 倍の出現度の記事を検索)

# ・検索項目を指定しての検索

記事タイトル、著者名など検索項目 (Field) を指定して検索ができます。検索項目は以下の通りです。

| 項目記号 | 説明                                                   | 入力例                    |
|------|------------------------------------------------------|------------------------|
| aa   | author of full length articles。全文記事の著者               | aa:smith               |
| au   | author of any item。全項目(記事、書評など)での著者                  | au:"henry james"       |
| ab   | abstract。抄録。                                         | ab:japan               |
| za   | Caption。キャプション                                       | ca:"mona lisa"         |
| gl   | Grouping level。オリジナル冊子体目次のトピックス                      | gl: genome             |
| la   | Language。言語。3文字の略名で指定します。                            | la:fre (仏語)、la:ger(独語) |
| no   | Issue number。号、ナンバー                                  | no:10                  |
| ra   | author of reviewed work。書評などのレビュー記事著者                | ra:"t eagleton"        |
| rt   | title of a reviewed work。書評などレビュー記事表題                | rt:shakespeare         |
| SO   | Source。雑誌名。jn でも可。                                   | so:economic、jn:art     |
| ta   | title of an article。記事タイトル                           | ta:cubism              |
| ti   | titles of articles or reviewed works。記事及びレビュータイトル    | ti:Victorian           |
| ty   | type of item。項目タイプ。fla = full length article (全文記事)、 | ty:brv (書評を検索)         |
|      | brv = book review(書評)、edi = opinion piece(論説)        |                        |
| sn   | ISSN。in でも可                                          | sn: 00219347           |
| vo   | Volume。巻番号                                           | vo:20                  |

### 2) Basic Search

Basic Search は、JSTOR ホーム画面とそれぞれの画面右上に表示される思いついた言葉で検索するい わゆる簡易検索となります。検索エンジンの Google ライクな検索ができます。

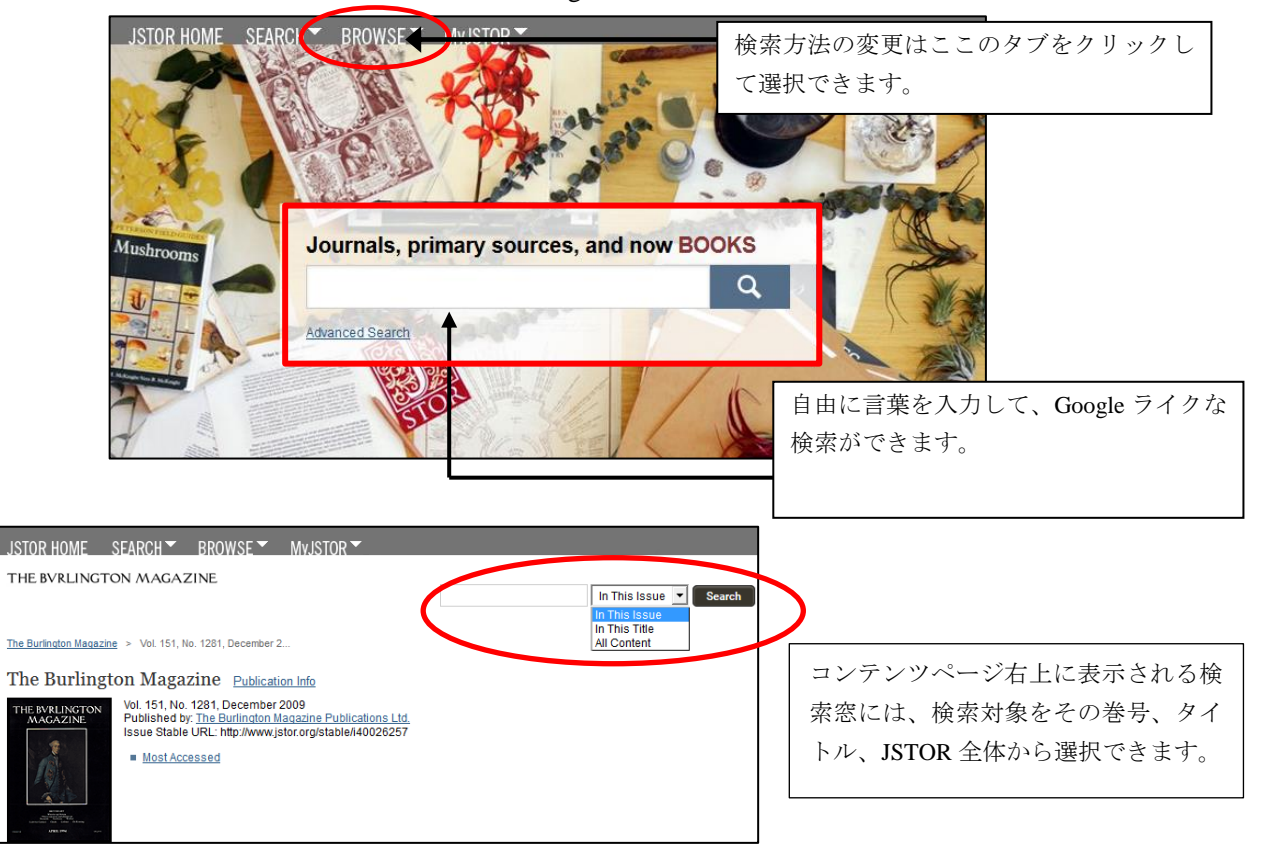

# 3) Advanced Search

Advanced Search は、条件をより詳しく設定して検索が可能です。

|                                                 | Logout Help Contact Us About                         |
|-------------------------------------------------|------------------------------------------------------|
| Advanced Search View tutorial   Search Help     | 単語の検索項目と掛け合わせ条件をプルダウンメニューから選                         |
| Full Test                                       | 択します。                                                |
|                                                 | full text (全文) 、author (著者名) 、article title(記事タイトル)、 |
| AND 🔻 Full-Text 👻                               | abstracts(抄録)、caption                                |
|                                                 | 検索条件は、AND、OR、NOTの他近接演算の NEAR (5、10、                  |
| Add Field +                                     | 25 から選択)が可能です。                                       |
| Include only content I can access 却約            | コレクションの五絵索対免にしたい埋合チェックします                            |
| 天市                                              | ニレクションのが快示対象にしたい物ログエクノしより。                           |
| Search                                          |                                                      |
|                                                 |                                                      |
| NARROW BY:                                      |                                                      |
| ITEM TYPE DATE RANGE LANGUAGE                   |                                                      |
| Articles     From     All Language              | ges 🗸                                                |
| Books                                           |                                                      |
| □ Pamphlets                                 検索コ | ンテンツの対象を雑誌記事、書籍などに限                                  |
| □ Reviews 定する                                   | 場合はチェックを入れます。                                        |
| yyyy, yyyy/mm, yyyy/mm/dd                       |                                                      |
|                                                 |                                                      |
|                                                 |                                                      |
|                                                 | 雑誌・書籍のタイトル、ISBN から検                                  |
| ISBN                                            | ▶   索します。                                            |
|                                                 | J []                                                 |
|                                                 |                                                      |

# 画面下には JOURNAL FILTER があり、特定の雑誌、分野を選択して検索対象にできます。

| JOURNAL FILTER<br>NARROW BY DISCIPLINE AND/OR JOURNAL:                 |                                            |  |
|------------------------------------------------------------------------|--------------------------------------------|--|
| > African American Studies (25 titles)                                 |                                            |  |
| > African Studies (75 titles)                                          | 検索対毎にしたい八照・施士タイトルにチュックなっけます                |  |
| > American Indian Studies (10 titles)                                  | (沢示刈家にしたV-ガギ)・和中心ケイ「アレビノエラノをつけより。          |  |
| > American Studies (136 titles)                                        |                                            |  |
| Anthropology (122 titles)                                              |                                            |  |
| C Aboriginal History 1977 - 2013                                       |                                            |  |
| 🗆 American Anthropologist 1888 - 2007                                  |                                            |  |
| C American Antiquity 1935 - 2012                                       |                                            |  |
| 🗆 American Ethnologist 1974 - 2007                                     |                                            |  |
| $\square$ Annalen des Naturhistorischen Museums in Wien. Serie A für I | Mineralogie und Petrographie, Geologie und |  |
| Paläontologie, Anthropologie und Prähistorie 1980 - 2012               |                                            |  |
| Annual Review of Anthropology 1972 - 2009                              |                                            |  |
| 🗖 Anthropologica 1955 - 2011                                           |                                            |  |
| $\square$ Anthropological Journal of European Cultures 2008 - 2012     |                                            |  |
| Anthropological Yearbook of European Cultures 2005 - 2007              |                                            |  |
| Anthropological Journal on European Cultures 1990 - 2004               |                                            |  |
| Anthropological Linguistics 1959 - 2012                                |                                            |  |
| Anthropological Quarterly 1953 - 2011                                  |                                            |  |
| 🗆 Anthropologischer Anzeiger 1924 - 2009                               |                                            |  |
| C Anthropology & Education Quarterly 1976 - 2007                       |                                            |  |

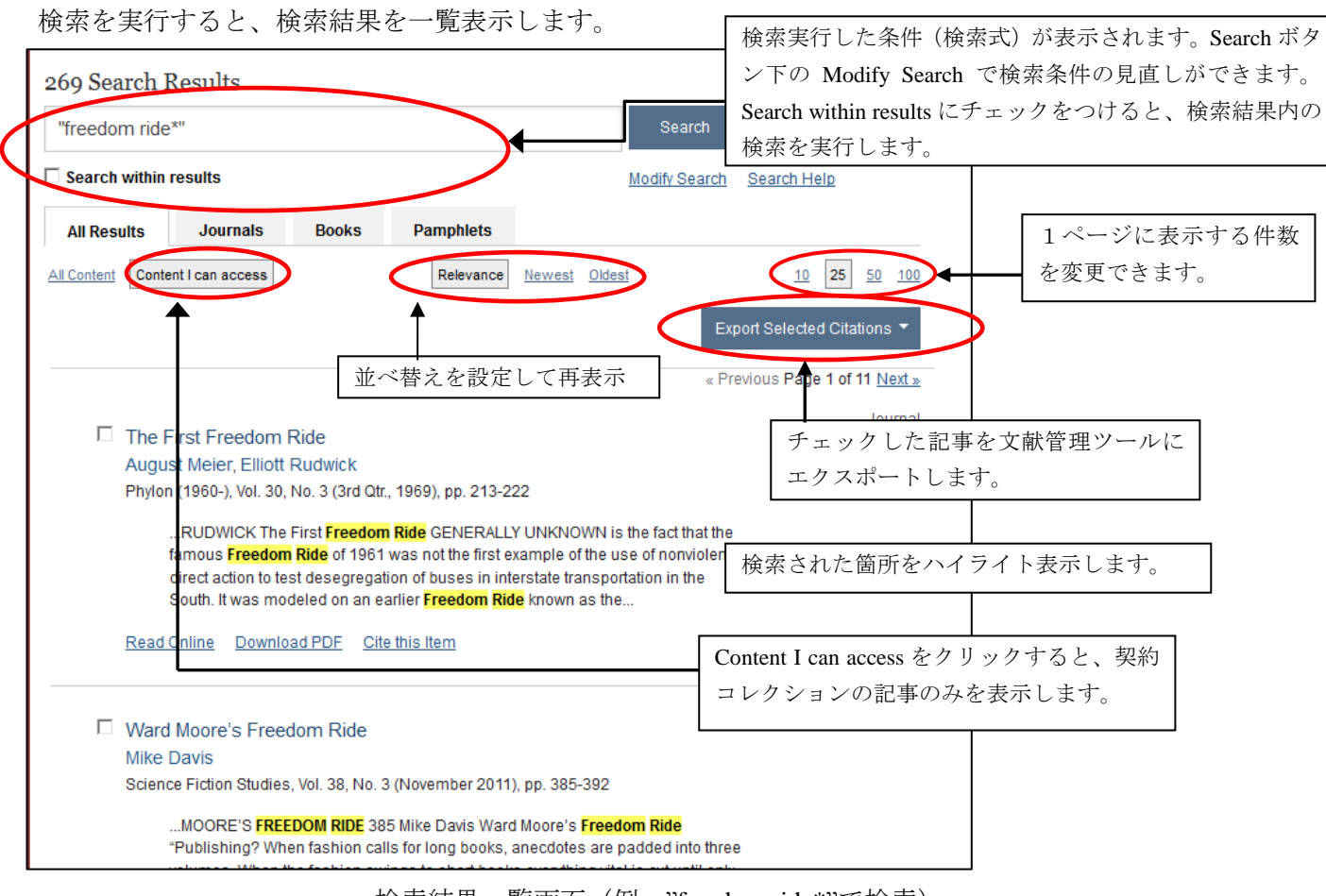

検索結果一覧画面(例: "freedom ride\*"で検索)

★一覧表示の並べ替えができます。
 Relevance:関連性の高い順で並べ替えます(デフォルト設定)
 Newest:新しい順に並べ替えます。
 Oldest:古い順に並べ替えます。

# タイトルをクリックすると、記事イメージを表示します。

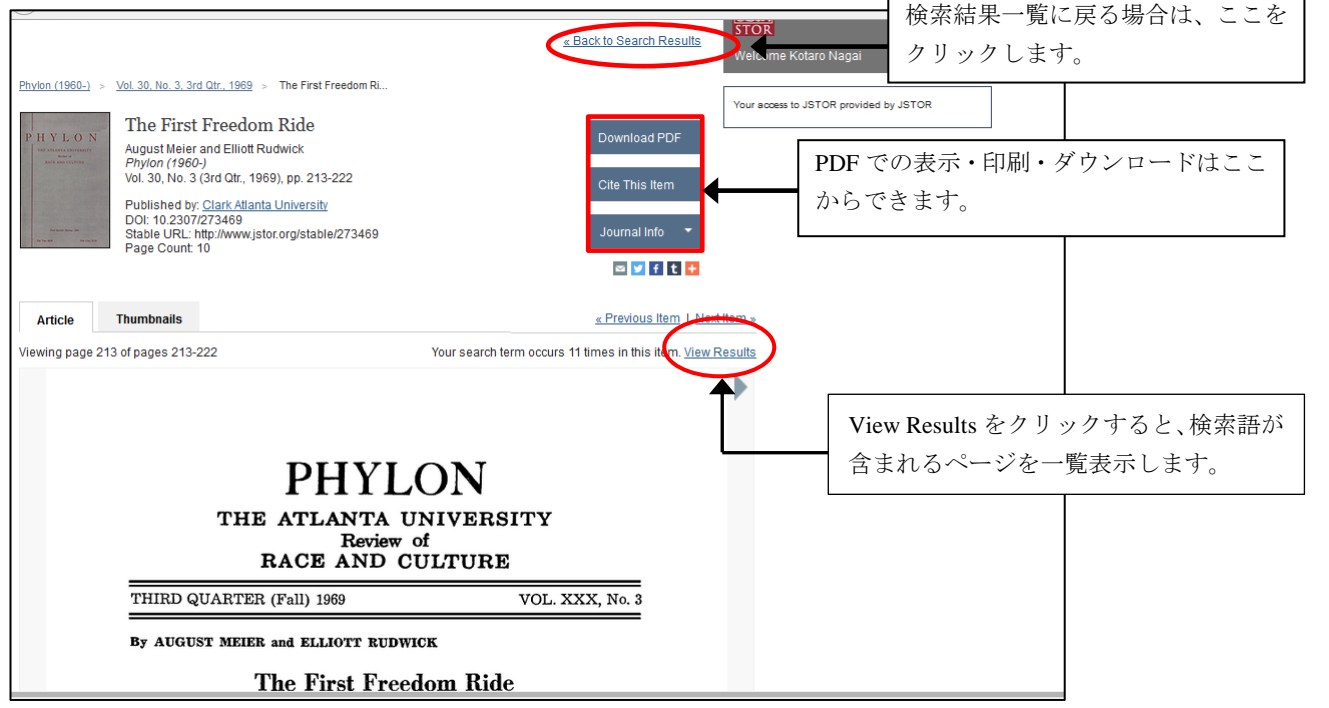

# 4. MyJSTOR

ユーザー登録することによって無料で個人のアカウント MyJSTOR を開設することができます。

# ★MyJSTOR でできること

- ・全コンテンツから任意の記事を3件までアカウントのShelfに保存、全文アクセスができます。 保存した記事は14日間経つと別の記事と置き換えが可能です。 1年間78件までの限度で利用可能です。
- ・ 有料オプション JPASS のアカウントとして利用できます。
   JPASS は、\$19.50/month または 199.00/year で無制限で記事を読むことができます。
   ただし PDF でのダウンロードは、10 件/month、120 件/year の制限があります。

### ★アカウントの開設 (Register)

ホーム画面の Log in からログイン画面の Register for MyJSTOR のリンクをクリックすると登録画面を表示します。

| JSTOR HOME SEARCH - BROWSE - MVJS                                                                                                    | TOR T                                                                                                    |                                                                               |
|----------------------------------------------------------------------------------------------------|----------------------------------------------------------------------------------------------------|-------------------------------------------------------------------------------|
| Login to JSTOR                                                                                                    |                                                                                                    | Louin Help Contact US About                                                   |
| Login with a MyJSTOR Account 👔                                                                                                    | Login via an institution 👔                                                                                                    | STOR                                                                          |
| MyJSTOR Username<br>Type your username                                                                                                    | Search by name Enter your Institution's name                                                                                                    | You are not currently logged in.<br>Access your personal account or get JSTOR |
| MyJSTOR Password<br>Type your password<br>Forgot Password?<br>Your use of JSTOR indicates your acceptance of the<br>Terms & Conditions of Use.<br>Login<br>Register for a MyJSTOR account. | Register for MyJSTOR<br>Register for a free MyJSTOR account in order to:<br>Read content available in <u>Register &amp; Read</u><br>Manage individual purchases<br>Manage usage statistics (for library administrators)<br>Already have a MyJSTOR account? <u>Login to MyJSTOR</u><br>Note: Items marked with * are required.<br>Username (minimum 6 characters) *<br>Password (minimum 6 characters) * | 赤い*は必須です。<br>ユーザー名とパスワードは、6 文字以<br>上にします。                                     |
|                                                                                                    | First Name *                                                                                                    | Last Name *                                                                   |
|                                                                                                    | JSTOR Updates (new journals and books, features, JSTOR<br>events)     JSTOR-Participating Publisher Updates (new content,<br>membership information, free trials, conference information)<br>I JSTOR Daily (weekly must-reads from our <u>path</u> berning                                                                                                    | ここのチェックボックスにチェックし<br>ます。                                                      |
|                                                                                                    | magazine)<br>Youthuse of JSTOR indicates your acceptance of the <u>Terms</u> .<br>*<br>*<br>*<br>*<br>*<br>*<br>*<br>*<br>*<br>*<br>*<br>*<br>*                                                                                                    | <u>&amp; Conditions</u> of Use.                                               |

Register 画面

<sup>・</sup>機関契約者の管理者アカウントとして利用できます。 利用統計はこのアカウントでログインして入手します。

登録完了して、アカウントにログインできると、Shelf が使えるようになります。特定の記事を検索、ブラウズして、記事の全部プレビュー画面を表示して Shelf に保存します。

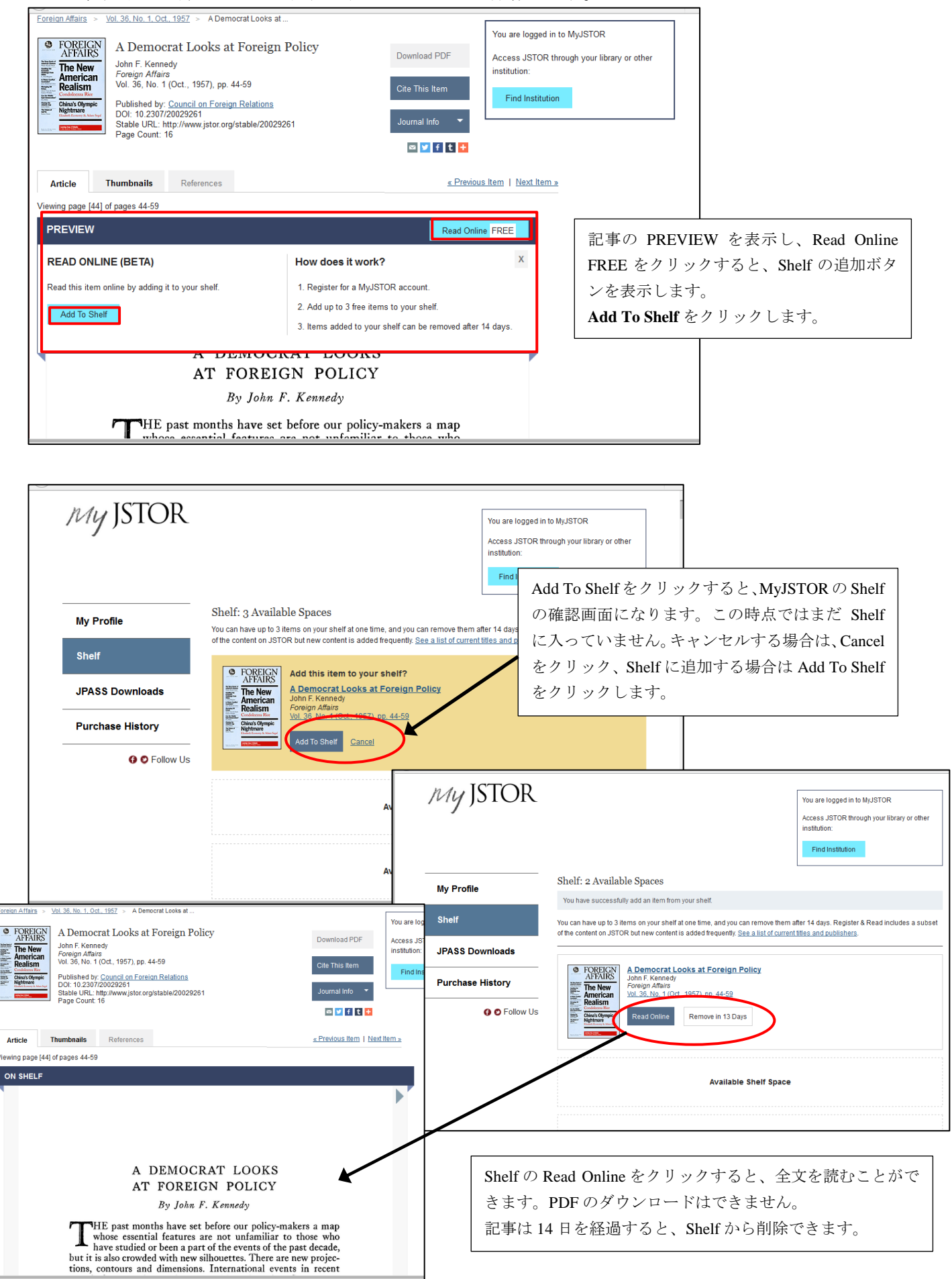